TWiki > Engineering Web > UserExperience > EmbeddedEncrpytionUE > SMAIUIPatterns > UIPatternsView

# View

<u>View</u>

Summary How It Works Rationale Issues

## Summary

## USER NEED

Users need a way to:

- Select an object
- View essential information about it
- Act on it

### USE WHEN

• An application has many different objects of the same type

#### EXAMPLE

| ]e View Iaeks Heb                    |                                        |                   |    |                                  |                  |     |  |  |  |  |
|--------------------------------------|----------------------------------------|-------------------|----|----------------------------------|------------------|-----|--|--|--|--|
| Data                                 | Data Unprotected Data                  |                   |    |                                  |                  |     |  |  |  |  |
| Pota Sets                            | Hosts Data Sets External Relationships |                   |    |                                  |                  |     |  |  |  |  |
| Resource Pools     Unprotected Data  | Minport                                |                   |    |                                  |                  |     |  |  |  |  |
| I show the set of the set of the set | Source *                               | Type              | w. | Destination V                    | Lag              | V 1 |  |  |  |  |
|                                      | of becktery tempola, 01-               | Of the ScapManar  |    | e bedpar k/pm_dencDs_SM_1196     | 42d 14h 26m 44a  |     |  |  |  |  |
|                                      | is bedpart/demoDs_Otestfree            | Otree SnapMirror  |    | bedpan.kt/pm_demcDs_SM_1196      | 41d 15h 34m      |     |  |  |  |  |
| mple Table                           | bedpant/SJS/-                          | Otree SnapMirror  |    | goku:/yeung_tiex_voQkt/pm_ctre   | 96d 8h 47m 57s   |     |  |  |  |  |
| View 🔨                               | i bedpars/voi0.tnyqt                   | Otree SnapMirror  |    | iai bedpan /vol0/gtdst           | 235d 15h 39m 32s |     |  |  |  |  |
|                                      | B jayna:kttpm_vix2_SM_12003547         | Volume SnapMirror |    | Sweetpea Adpn_ideal_M_SM_1       | 9h 37m 22s       |     |  |  |  |  |
|                                      | B jayna:/volt                          | Volume SnapMirror |    | 📑 sweetpea Affpm_intest_kk_SM_1  | 9h 37m 22s       |     |  |  |  |  |
|                                      | B jaynac/yeung_flex_v1                 | Volume SnapMirror |    | 🗧 sweetpea Adfpn_ietest_M_SM_1   | 9h 37m 22s       |     |  |  |  |  |
|                                      | B jayna:/yeung_tex_v2                  | Volume SnapMirror |    | 🖯 sweetpea Afpn_ielest_M_SM_1    | 114d 14h 16m 3s  |     |  |  |  |  |
|                                      | B jayna:/yeung_flex_v3                 | Volume SnapMirror |    | Sweetpea Adfpm_ietest_M_SM_1     | 209d 11h 11m 25s |     |  |  |  |  |
|                                      | B jayna:/yeung_tex_v4                  | Volume SnapMeror  |    | 📑 sweetpea.ldfpm_ielest_kk_SM_1  | 9h 37m 22s       |     |  |  |  |  |
|                                      | i magila jossie_fiter_0/loo            | Otree SnapMirror  |    | inyna Attpm_jossie_filter_SM_120 | 17h 9m 34s       |     |  |  |  |  |
|                                      | E magilta /yeung_v1                    | Volume SnapMeror  |    | B jayna.ktpm_ds4_SM_120043722    | 5d 19h 52m 17s   |     |  |  |  |  |
|                                      | e mgt-u34:/bigtest_01                  | Volume SnapMirror |    | 🗐 mgt-u33 Alfpm_juanDSMM_SM_1    | 5d 14h 30m 3s    |     |  |  |  |  |
|                                      | E mgt-u34./bigtest_02                  | Volume SnapMirror |    | 📑 mgt-u33 /juanvol1              | 5d 14h 30m 3s    |     |  |  |  |  |
|                                      | 🖯 mgt-u34:/bigtest_03                  | Volume SnapMirror |    | 🗐 mgt-u39./dfpm_juanDSMM_SM_1    | 5d 14h 30m 3s    |     |  |  |  |  |
|                                      | E mgt-u34:0uan_aggr2_vol1              | Volume SnapMirror |    | 🖯 mgt-u33 .0uanvol2              | 1h 14s           |     |  |  |  |  |
|                                      | ingt-u34:3Lan_aggr2_vol1/-             | Otree SnapMirror  |    | ingt-u33.ktfpm_juanDS+DRBM_S     | 37d 19h 51m 29s  |     |  |  |  |  |
| Dashboards                           | ingt-u34:0uan_aggr2_vol1/Juan          | Ofree SnapMirror  |    | ingt-u33.ldfpm_juanDS+DRBM_S     | 37d 19h 51m 29s  |     |  |  |  |  |
|                                      | ingt-u34:0uan_aggr2_vol1/Juan          | Otree SnapMirror  |    | ingt-u39.ktfpm_juanDSxDRBM_S     | 37d 19h 51m 19s  |     |  |  |  |  |
| Data                                 | ingt-u3400an_aggr2_vol10uan            | Ofree SnapMirror  |    | ingt-u33.ktfpm_juanDS+DRBM_S     | 37d 19h 51m 27s  |     |  |  |  |  |
| Policies                             | ingt-u34:Quan_aggr2_vol1/Juan          | Otree SnapMirror  |    | ingt-u33.ktfpm_juanDS+DRBM_S     | 37d 19h 51m 27s  |     |  |  |  |  |
|                                      | ingt-u34.0uan_aggr2_vol1.0uan          | Ofree SnapMirror  |    | ingt-u33.ktfpm_juanDSxDRBM_S     | 37d 19h 51m 26s  |     |  |  |  |  |
| Hosts                                | mgt-u34:Xuan_aggr2_vol1/Juan           | Otree SnapMirror  |    | ingt-u33./dfpm_juanDS+DRBM_S     | 37d 19h 51m 25s  |     |  |  |  |  |
|                                      | ingt-u34:0uan_aggr2_vol1/Juan          | Ofree SnapMirror  |    | ingt-u33./dfpm_juanDS+DRBM_S     | 37d 19h 51m 24s  |     |  |  |  |  |
| System                               | mgt-u34:Xuan_aggr2_vol1/Juan           | Otree SnapMirror  |    | ingt-u33 /dfpm_luanDS+DRBM_S     | 37d 19h 51m 23s  |     |  |  |  |  |
| Get Started                          | mat-u34.Quan agar2 vol1./Juan          | Otree SnapMirror  |    | a mat-u33.ldfpm juanDSxDRBM S    | 37d 19h 51m 22s  | 1   |  |  |  |  |

A simple view with just a list

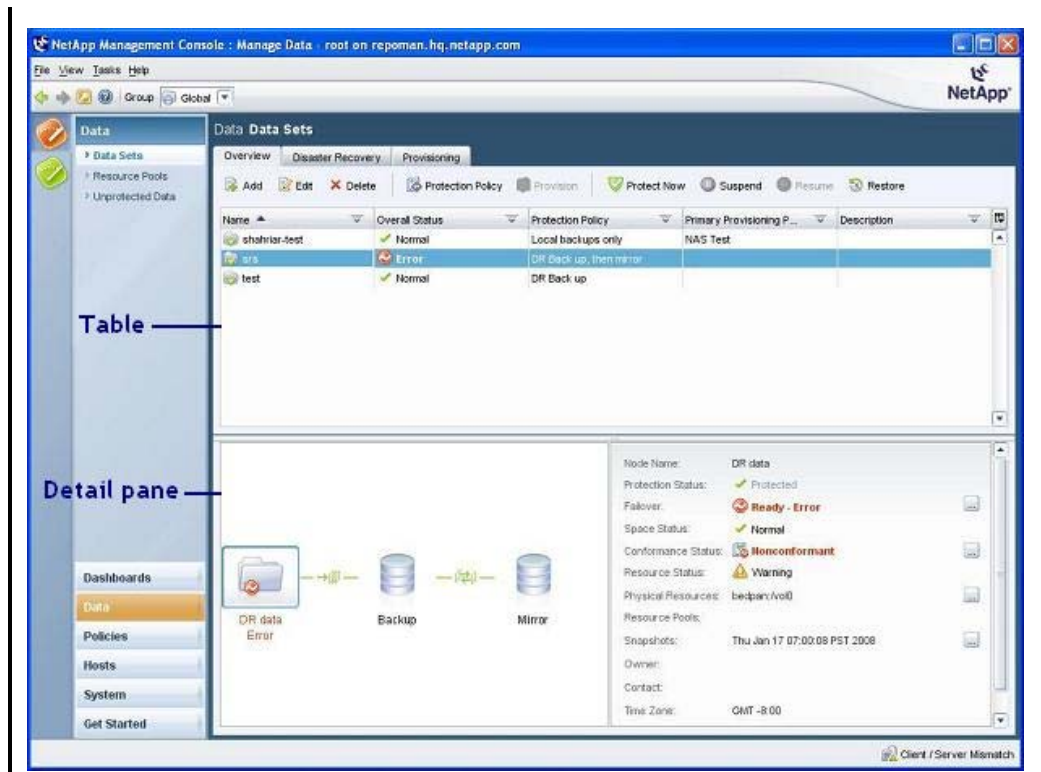

A view with a list and below it, a detail pane with information about the item selected in the list

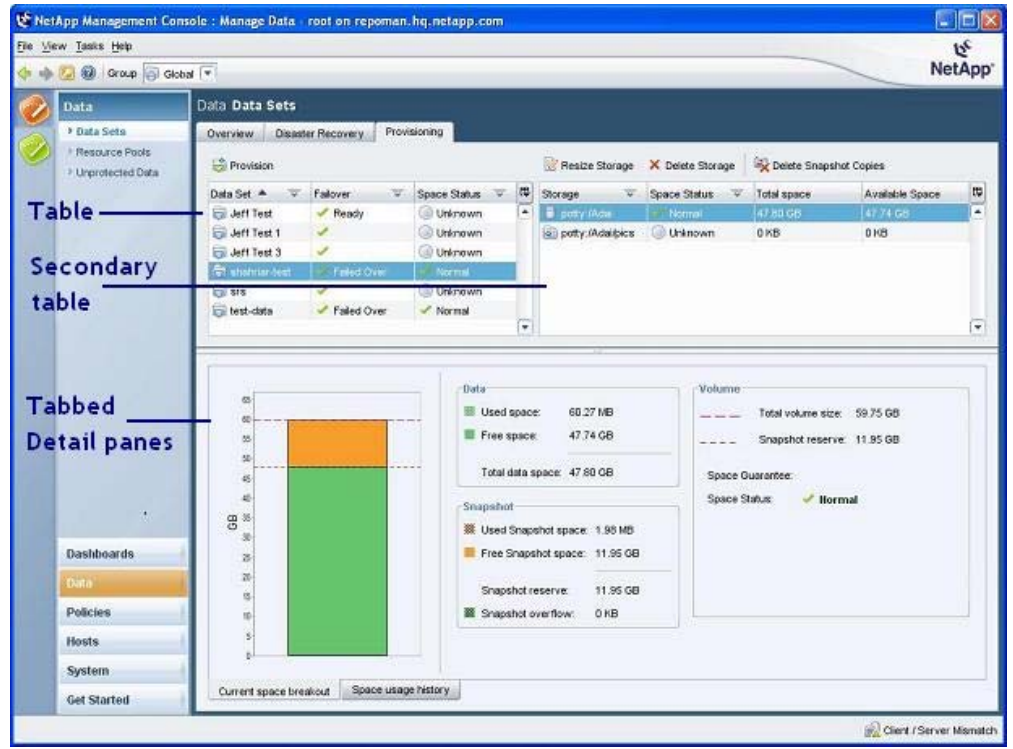

A view with a list, a secondary list, and below them, a tabbed set of detail panes with information about the item selected in the primary list

## **How It Works**

#### **GETTING TO IT**

Each item in the <u>navigation pane</u> is associated with a view:

- If a main item in the navigation pane has no sub-items, selecting the item displays its view.
- If a main item has sub-items, selecting a sub-item displays the view associated with it.
- If a sub-item has tabs, selecting a tab displays the view associated with it.

### DEFAULT BEHAVIORS

#### Initial state:

- The list's defaults -- the columns that are displayed, the column widths, the list's sort order -- are in effect.
- The first item in the list is selected.
- If a view has a tabbed detail pane, the leftmost tab is selected.
- Information about the item selected in the list appears in the detail pane.

#### Thereafter:

- The item that's selected in the list remains selected throughout the session -- even if the user goes to a different view -- until the user selects a different item.
- For information about the behavior of the elements of the list, see
   <u>Manage Column button
   Filter button
   Table management features
  </u>
- See detail pane for information about its behaviors.

#### INTERACTING WITH IT

#### Name 🔺 🔍 👻

- Back up, then mirror Selecting an item in the view's list:
  - Displays information about the item
  - · Enables the user to use the action buttons or the commands in the context menu to act on the item

#### ACTION BUTTONS

| Data <b>Data</b> | a Data Sets       |              |                        |        |           |  |
|------------------|-------------------|--------------|------------------------|--------|-----------|--|
| Overview         | Disaster Recovery | Provisioning |                        |        |           |  |
| 🔒 Add            | 🔡 Edit 🛛 🗙 Delete | Provision    | Verotect Now 🔘 Suspend | Resume | S Restore |  |

Every view has one or more action buttons associated with it.

#### Clicking an action button:

• Carries out the action on the item that's selected in the list. (Except for Add: instead Add inserts a new item in the table.)

Several actions are common to many views:

- Add (see Add wizard)
- Edit (see Edit dialog box)
- Copy (see Copy button)
- X Delete (see Delete button)

#### **CONTEXT MENUS**

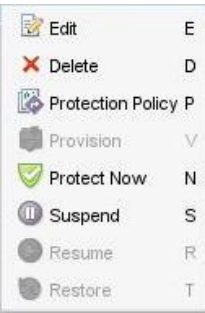

Right-clicking an item in a list selects it (if it's not already selected) and displays a context menu of commands that duplicate the action buttons.

#### Clicking a command:

Carries out the command on the item that's selected. (See context menu for details.)

#### TABLE MANAGEMENT CONTROLS

Clicking the Manage Columns button displays a menu that enables users to:

- Add and remove columns
- Display a horizontal scroll bar
- Resize the columns to fit the width of the list

For details see Manage Column button.

#### Clicking the Filter button:

• Displays only the items that match the filter criteria (For details see Filter button.)

## Event A Clicking a column heading:

• Sorts the column by the contents of the column. (For details see Table management features.)

Event A Dragging a column heading:

• Moves the column to a new location in the list. (For details see Table management features.)

#### Dragging the column splitter:

• Resizes the column to the left of the splitter. (For details see Table management features.)

#### Dragging the pane splitter below the list:

• Shortens or lengthens the list. (For details see <u>Table management features</u>.)

### INTERFACE STATES

A list item can have either of two states: selected or unselected.

For the interface states of the other components of a view see:

- Tabs
- <u>Action buttons</u>
- Manage Column button
- Filter button
- Table management features
- Copy button
- Delete button
- Detail pane
- Context menu

## Rationale

Views provide a consistent interface for focusing on a single object in the system, getting basic information about it, and acting on it.

## Issues

Issue: None.

-- JeffreySchwamberger - 12 Feb 2008

r7 - 14 Oct 2008 - 18:08:53 - JeffreySchwamberger

© 2004-2007 • Decru, Incorporated • All Rights Reserved • contact webmaster